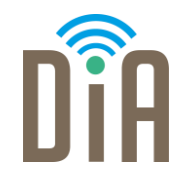

## Modul 2: Kommunikation

Bayerisches Staatsministerium für Familie, Arbeit und Soziales

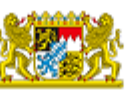

DiA wird gefördert aus Mitteln des Arbeitsmarktfonds des Bayerischen Staatsministeriums für Arbeit, Familie und Soziales

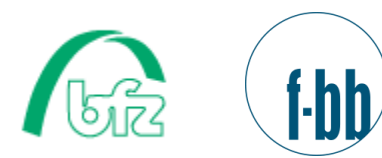

. . .

Forschungsinstitut Betriebliche Bildung

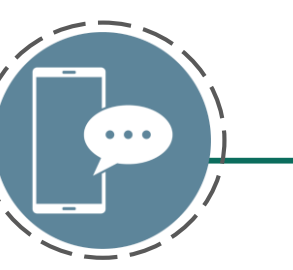

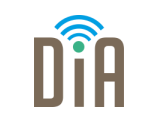

## Level 1

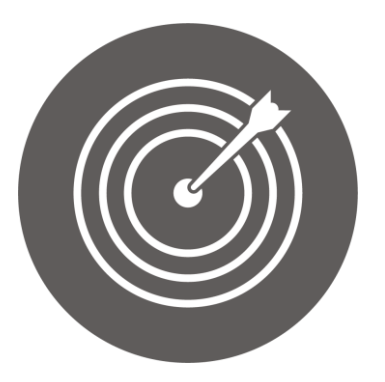

#### Lernziel:

Kommunikation mittels E-Mail

Modul 2: Kommunikation – Level 1

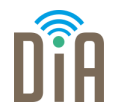

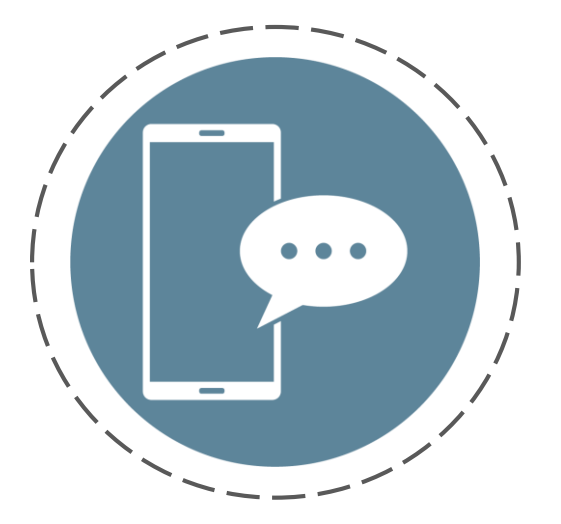

# Kapitel 2: Kommunikation über E-Mails

#### **E-Mails**

Eine E-Mail ist eine elektronische Nachricht an jemanden. Eine E-Mail kann man zum Beispiel mit einem Brief vergleichen, den man an jemanden schickt.

Der Vorteil einer E-Mail ist, dass sie sofort beim Empfänger oder der Empfängerin ankommt.

Wenn man E-Mails schreiben oder erhalten will, braucht man dafür eine E-Mailadresse.

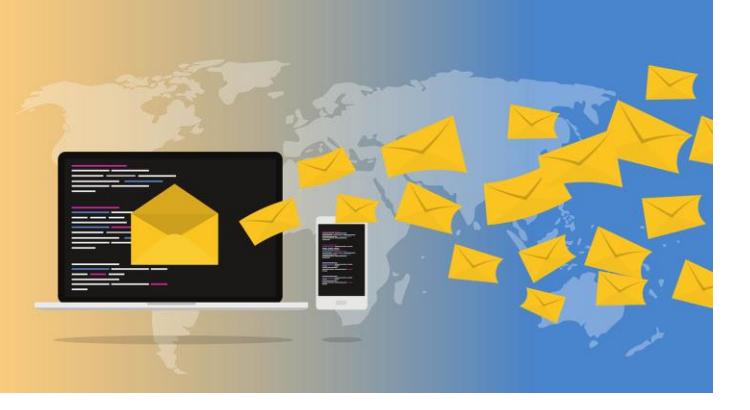

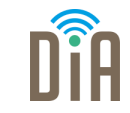

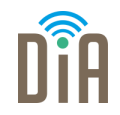

Es gibt verschiedene Anbieter von kostenlosen E-Mailpostfächern.

In diesem Beispiel wird Gmail genutzt.

Andere Anbieter von Postfächern sind zum Beispiel www.web.de www.gmx.de

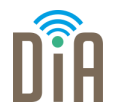

Schritt 1: Gehen Sie auf <u>www.google.de</u>

Schritt 2:

Oben rechts steht jetzt das Feld **Gmail.** Dieses Feld muss angeklickt werden.

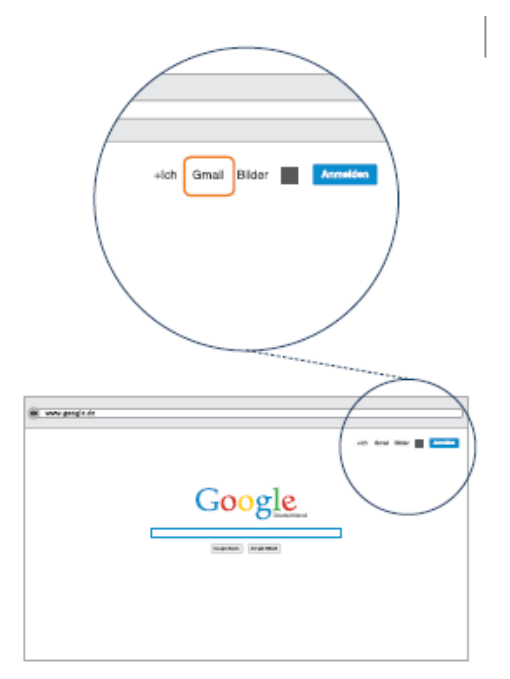

Quelle: bpb: S. 31

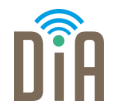

Schritt 3: Das ist die Startseite von Gmail.

Hier können Sie Ihr eigenes Postfach/Ihre E-Mail-Adresse anlegen.

Klicken Sie auf das Feld Konto erstellen.

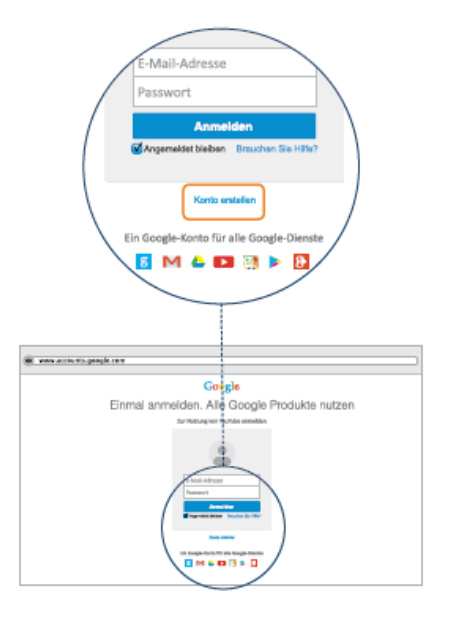

Quelle: bpb: S. 32

DÎÂ

Schritt 4: Geben Sie Ihren Vor- und Nachnamen ein (1).

Hier können Sie den Namen für Ihre E-Mailadresse bestimmen.

Am besten geben Sie hier einen seriösen Namen an. Zum Beispiel den ersten Buchstaben des Vornamens und den Nachnamen (m.mustermann oder melanie.mustermann).

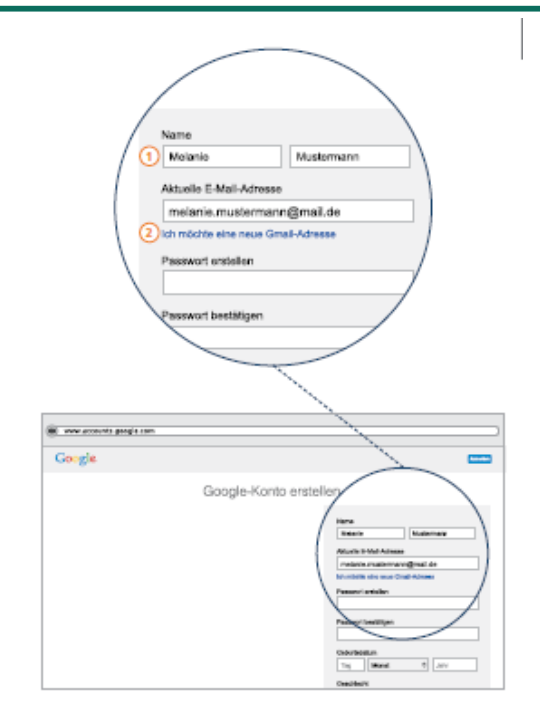

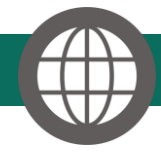

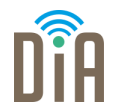

Die E-Mailadresse besteht immer aus mehreren Teilen: Dem Namen, der durch das @-Zeichen vom Anbieter und der Länderkennung getrennt wird.

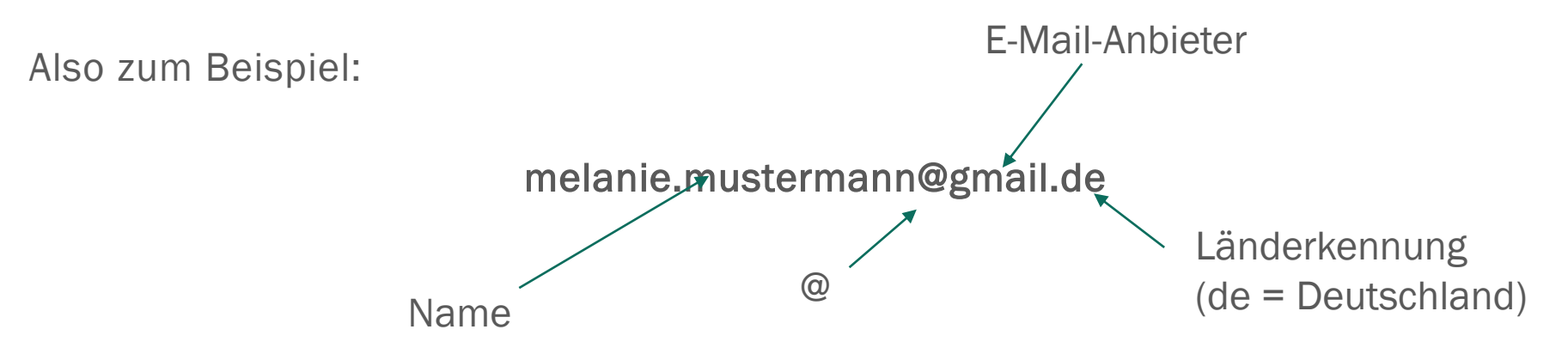

### Schritt für Schritt – Anleitung

Schritt 5:

Jetzt müssen Sie sich für ein Passwort entscheiden.

Mit dem Passwort wird sichergestellt, dass nur Sie Ihre E-Mails lesen können.

Das Passwort sollte aus Buchstaben, Zahlen und Zeichen (z.B. einem Fragezeichen bestehen) und mindestens 10 Zeichen lang sein, damit es sicher ist.

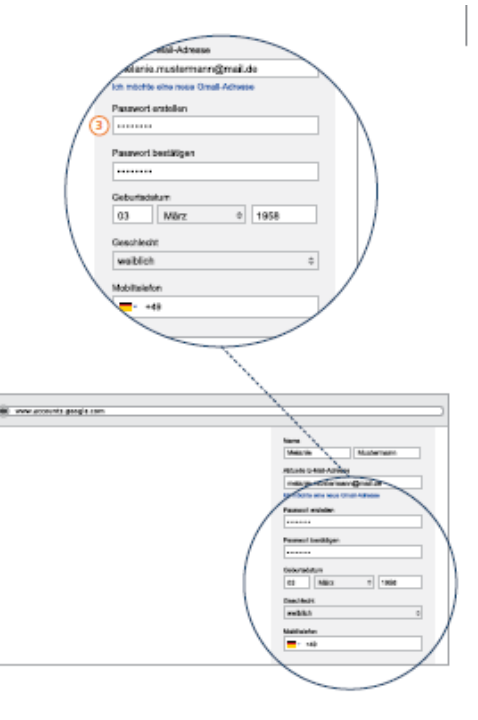

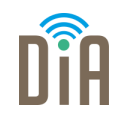

Quelle: bpb: S. 35

#### Sichere Passwörter

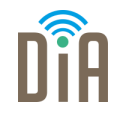

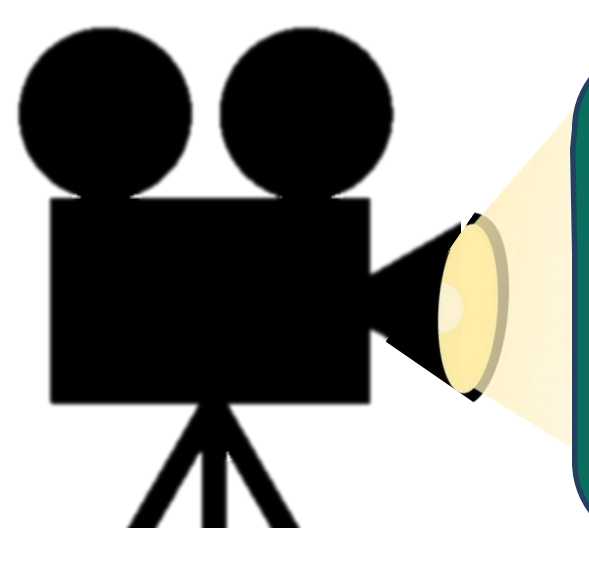

Falls Sie noch weitere Informationen zum Thema "Passwort" brauchen, können Sie sich dieses Video anschauen:

Hier geht's zum Video

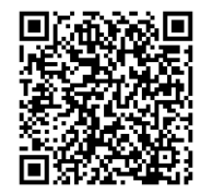

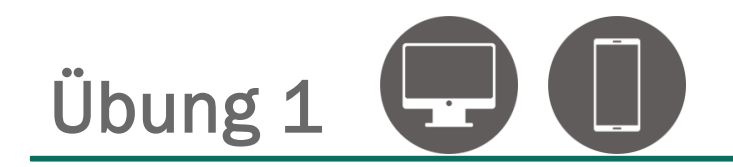

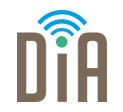

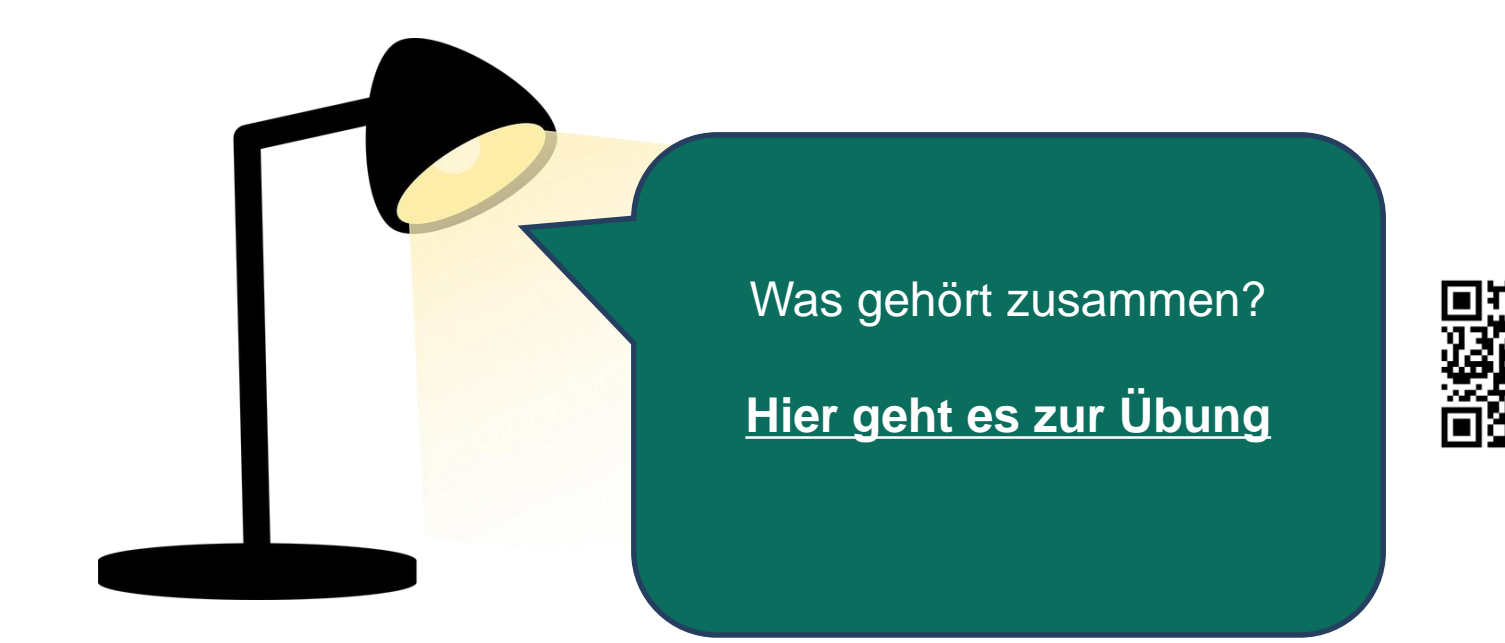

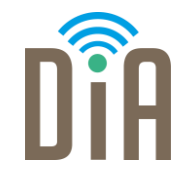

#### Viel Erfolg beim Ausprobieren!

Bayerisches Staatsministerium für Familie, Arbeit und Soziales

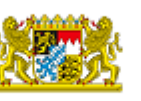

DiA wird gefördert aus Mitteln des Arbeitsmarktfonds des Bayerischen Staatsministeriums für Arbeit, Familie und Soziales

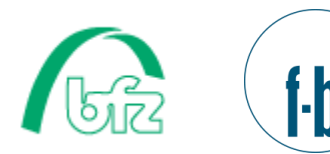

Forschungsinstitut Betriebliche Bildung